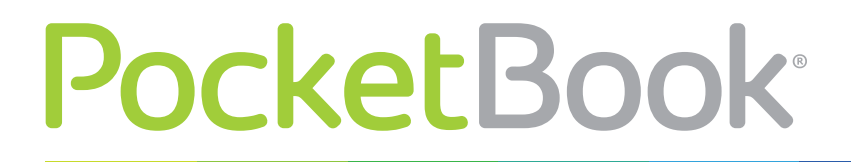

Obreey

## Инструкция по обновлению ПО

PocketBook Mini

Официальные обновления программного обеспечения Устройства публикуются на сайте PocketBook (<u>www.pocketbook-int.com</u>). Установка официальных обновлений является рекомендуемой операцией, поскольку они содержат исправления и дополнения, улучшающие работоспособность Устройства.

Установка официальных обновлений не влияет на условия гарантии.

Гарантия не распространяется на программное обеспечение, установленное из других источников помимо официального сайта PocketBook.

**ВНИМАНИЕ!** Обновление прошивки — ответственная операция, в ходе которой изменяется управляющая программа электронной книги. В случае неправильного выполнения управляющая программа может быть повреждена, что приведёт к потере работоспособности Устройства и потребует обращения в сервис-центр. Поэтому старайтесь выполнять процедуру обновления строго по этой инструкции.

Для обновления программного обеспечения устройства существуют 2 способа.

**ПРИМЕЧАНИЕ** Текущую версию прошивки можно проверить в разделе *Настройки > Информация об устройстве > Программное обеспечение* 

## Обновление вручную

- 1. Откройте сайт <u>www.pocketbook-int.com</u>. Выберите страну
- 2. В верхнем меню нажмите кнопку Поддержка. Выберите модель Вашего Устройства
- 3. Загрузите на ПК файл прошивки из раздела Прошивки

**4.** Распакуйте содержимое архива, файл SWUPDATE.BIN, в корневую папку внутренней памяти

5. Выключите Устройство, нажав на клавишу Вкл/Выкл

6. Нажмите и удерживайте кнопки Вперед и Назад

**7.** Включите Устройство, нажав на клавишу **Вкл/Выкл.** Удерживайте кнопки **Вперед** и **Назад** до появления на экране сообщения *Firmware update*...

**8.** Следуйте инструкциям в виде картинок, появляющимся на экране Устройства: о подключении USB-кабель к Устройству и нажатии кнопки **ОК** 

## Автоматическое обновление

Для запуска автоматического обновления программного обеспечения выберите *Hacmpoйки* > Информация об устройстве > Программное обеспечение > Обновление ПО.

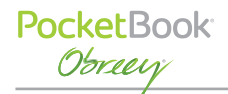

**ПРИМЕЧАНИЕ:** Устройство начнет проверку доступных источников обновлений во внутренней памяти Устройства, поэтому прежде нужно записать файл обновления прошивки на Устройство, как описано выше в **пп.1-4** раздела «**Обновление вручную**».

## Возможные ошибки и методы их устранения

| Сообщение                                                                   | Возможная                                                                        | Метод исправления                                                                                                    |
|-----------------------------------------------------------------------------|----------------------------------------------------------------------------------|----------------------------------------------------------------------------------------------------|
| No update image<br>found                                                    | Не найден файл<br>SWUPDATE.BIN.                                                  | Удалите ненужные файлы с внутренней памяти и перепишите файл SWUPDATE.BIN ещё раз. Повто-<br>рите загрузку прошивки с сайта <u>www.pocketbook-</u><br><u>int.com</u> . |
| Update image is<br>corrupted или<br>Image is empty                          | Файл SWUPDATE.<br>BIN повреждён.                                                 | Удалите ненужные файлы с внутренней памяти и<br>перепишите файл SWUPDATE.BIN ещё раз. Повто-<br>рите загрузку прошивки с сайта <u>www.pocketbook-<br/>int.com</u> .    |
| Ошибка: На<br>устройстве<br>устанавливает-<br>ся другая версия<br>прошивки. | Во внутренней<br>памяти содер-<br>жится файл<br>прошивки более<br>старой версии. | Удалите файл старой прошивки из корневой пап-<br>ки внутренней памяти Устройства                                                                                       |